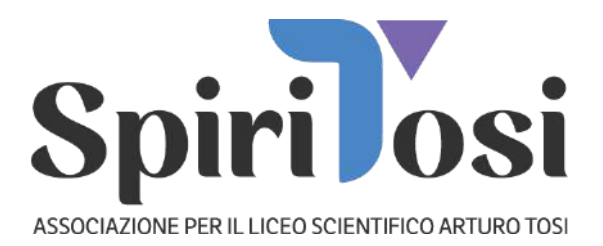

Innanzitutto Grazie!

Già il fatto che Tu stia leggendo questo manuale è una cosa Fantastica! Vuol dire che abbiamo attirato la Tua attenzione ed il nostro lavoro ne ha già ricevuto una gratificazione.

### INDICE

Introduzione Generica..... Pag 2 Registrazione Minorenne..... Pag 7 Registrazione Maggiorenne..... Pag 25

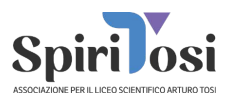

### **INTRODUZIONE (IMPORTANTE)**

#### Quanto costa Registrarsi a SpiriTosi?

Nulla! Registrarsi a SpiriTosi è Gratuito!

#### Perché dovrei registrarmi a SpiriTosi?

Registrandoti a SpiriTosi potrai essere informato delle differenti attività e potrai iniziare a far sentire la Tua Voce con proposte o opinioni riguardo alle nostre iniziative.

Ci sono dei casi in cui è praticamente "necessario" registrarsi.

Ogni anno, l'Associazione SpiriTosi provvede a redigere l'Annuario Scolastico. Per poterti fotografare ed inserire nell'Annuario (immagine, nome, cognome e classe) è necessario avere la Tua autorizzazione o quella dei Tuoi Genitori (se sei minorenne). Questa autorizzazione ci permette di utilizzare anche altre foto, video o registrazioni audio che possono venir effettuate durante il corso dell'anno.

Se sei genitore, registrarsi a SpiriTosi, ti permetterà, oltre a quanto citato prima, di dare le autorizzazioni necessarie al figlio minorenne

#### Quanto costa Tesserarsi a SpiriTosi?

Ci sono differenti quote associative che dipendono dal fatto che tu sia uno studente iscritto al Liceo, oppure no. Il costo annuale è veramente minimo.. ma tante gocce riempiono gli oceani!

#### Perché dovrei Tesserarmi con SpiriTosi?

Dovresti tesserarti a SpiriTosi per permetterci di perseguire il nostro progetto: supportare i ragazzi che frequentano il Liceo con le nostre iniziative!

Crescendo potremo migliorare quello fatto fino ad oggi e dare un vero supporto ai ragazzi che frequentano o hanno frequentato il Liceo Tosi: insomma una grande Community che si supporta negli anni!

#### **AUTORIZZAZIONE IMMAGINI**

Come già detto è importante che ogni studente dia l'autorizzazione all'utilizzo delle immagini così da permetterci di utilizzare la sua fotografia nelle pubblicazioni incluso l'Annuario Scolastico. Senza questa autorizzazione sarà impossibile pubblicare la tua foto!

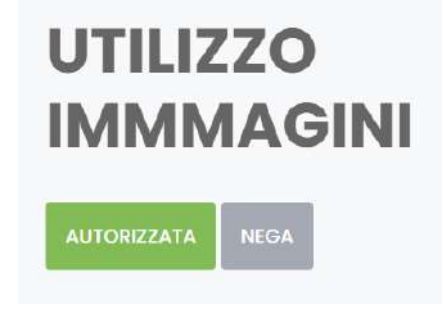

#### ASSOCIAZIONE SPIRITOSI A.P.S.

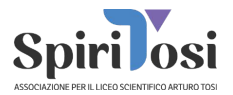

Se visualizzi in questa maniera vuol dire che **hai dato l'autorizzazione** (e sarà sempre valida a meno che tu non cambi la preferenza negandola)

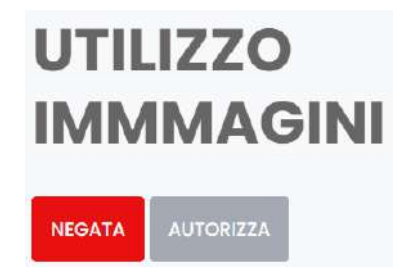

Se visualizzi in questa maniera vuol dire che **NON hai dato l'autorizzazione** (per dare l'autorizzazione ti basterà cliccare su "autorizza").

Se non vedi il bottone "autorizza" vuol dire che sei minorenne e questa operazione potrà darla solo ed esclusivamente un tuo genitore con le modalità che descriveremo più avanti.

#### **AUTORIZZAZIONE DATI TESSERAMENTO**

In maniera similare all'autorizzazione immagini, *se vuoi diventare Socio SpiriTosi*, dovrai autorizzare la gestione di dati sensibili necessari al tesseramento.

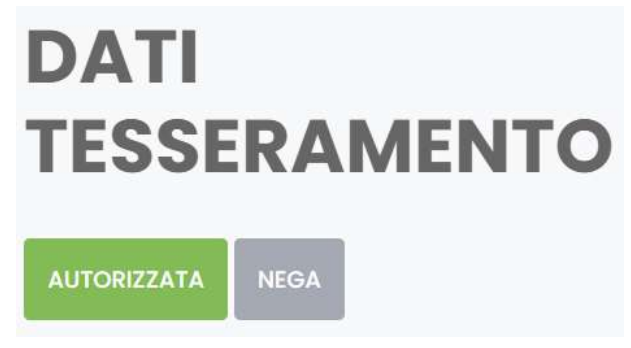

Così hai autorizzato e potrai compilare i dati e richiedere la Tessera.

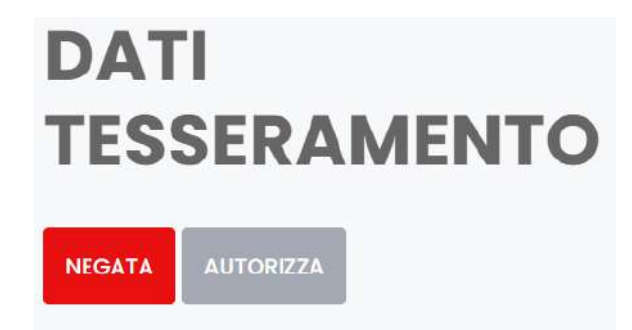

Così negata e quindi non potrai compilare i dati e non potrai richiedere la tessera.

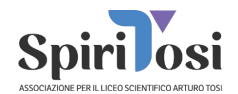

### **TESSERA SPIRITOSI**

In base alla Tua età, al fatto che Tu sia uno studente iscritto o un ex studente del Liceo oppure un "simpatizzante" avrai la possibilità di selezionare la tessera più adatta a Te!

La **Tessera è Personale** ed è intestata a chi la sottoscrive!

Attenzione: se sei un Genitore che vuol far tesserare il figlio minorenne e non vedi la possibilità di scegliere la tessera "Studente" vuol dire che sei nella sezione sbagliata. Comunque più avanti nel manuale troverai le indicazioni corrette.

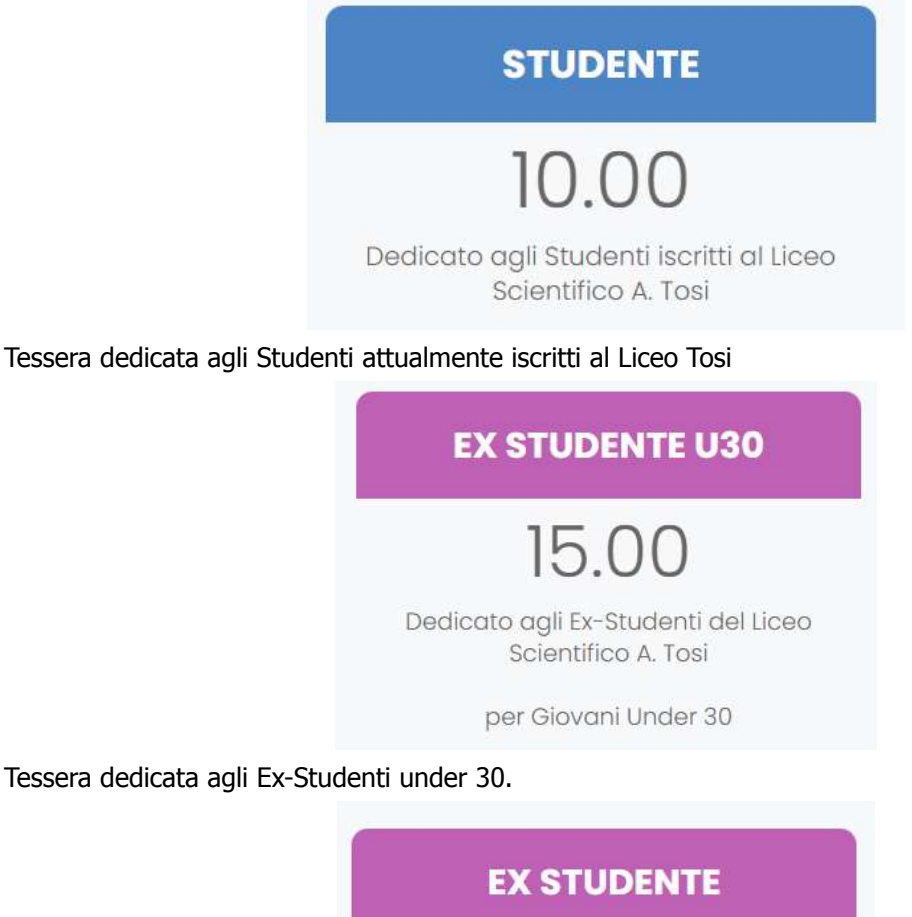

Tessera dedicata agli Ex-Studenti under 30.

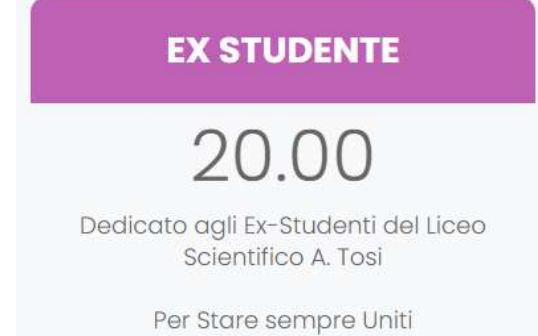

Tessera dedicata agli Ex-Studenti over 30.

#### **ASSOCIAZIONE SPIRITOSI A.P.S.**

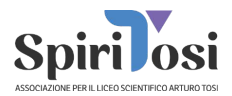

### **ORDINARIO U30**

## 15.00

Per tutti coloro che hanno il Liceo nel Cuore

per Giovani Under 30

Tessera dedicata ai "Simpatizzanti" under 30.

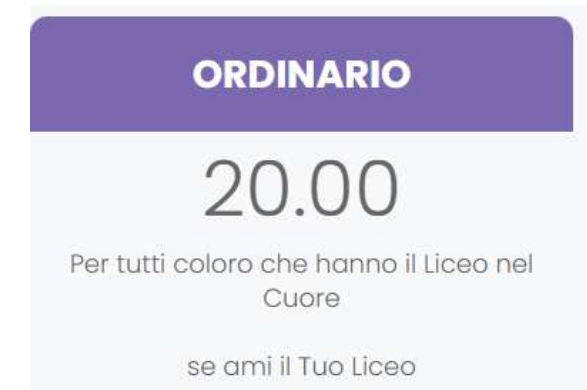

Tessera dedicata ai "Simpatizzanti" over 30. Anche i Genitori possono iscriversi!

# 100.00

SOSTENITORE

Per chi vuol dare una Spinta in più all'Associazione!

Il 25% verrà devoluto come Borsa di Studio

Tessera che può essere sottoscritta da Tutti! Un grande aiuto per gli SpiriTosi!

#### ASSOCIAZIONE SPIRITOSI A.P.S.

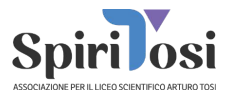

### MECENATE

# 500.00

Inserimento del nominativo nella Wall of **SpiriTosi** 

Il 25% verrà devoluto come Borsa di Studio

Tessera che può essere sottoscritta da Tutti! Un enorme aiuto per gli SpiriTosi!

Fatta questa premessa importante, iniziamo a descrivere tutte le fasi per la registrazione ed eventuale tesseramento.

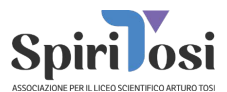

### **REGISTRAZIONE MINORENNE**

**ATTENZIONE**: se sei un genitore effettua la registrazione come genitore e non come Tuo figlio/figlia seguendo le indicazioni a pagina 25)

Dal menù principale (visibile cliccando sul "burger menù" = ) clicca su "Registrati"

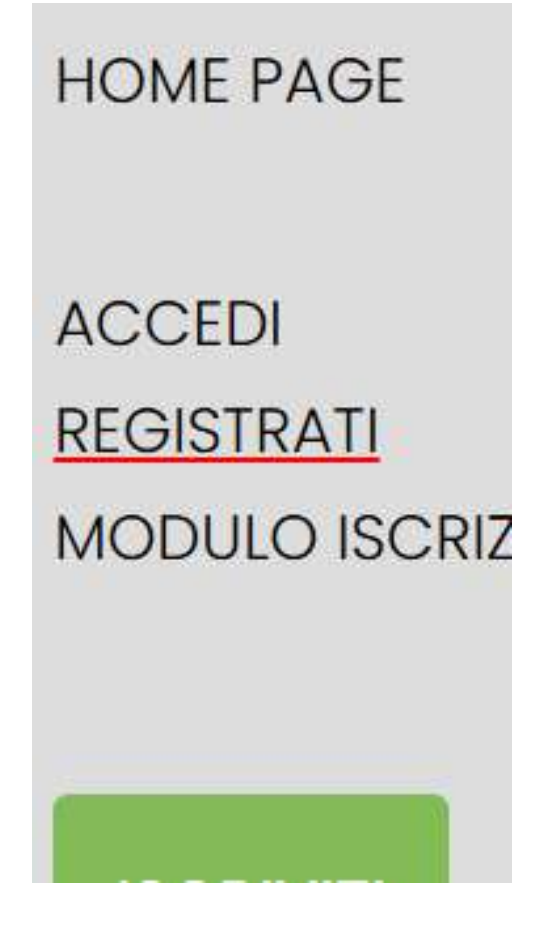

A questo punto ti troverai nella pagina di registrazione ed avrai due possibilità ("Accedi con Google e "Registrati con E-Mail e Scegli Password")

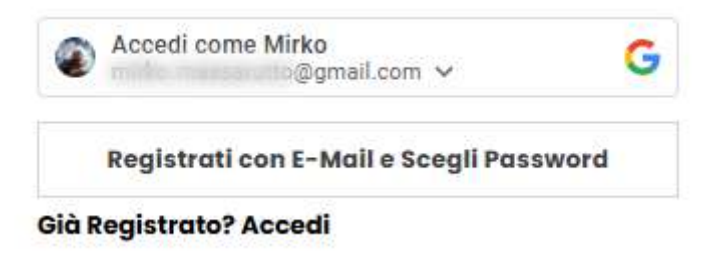

ASSOCIAZIONE SPIRITOSI A.P.S.

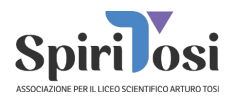

Se hai un Account Google, ti basterà cliccare sul bottone dedicato ed il sistema ti permetterà di accedere (se vuoi registrarti con una email che non sia un'account Google vai a pagina 10)

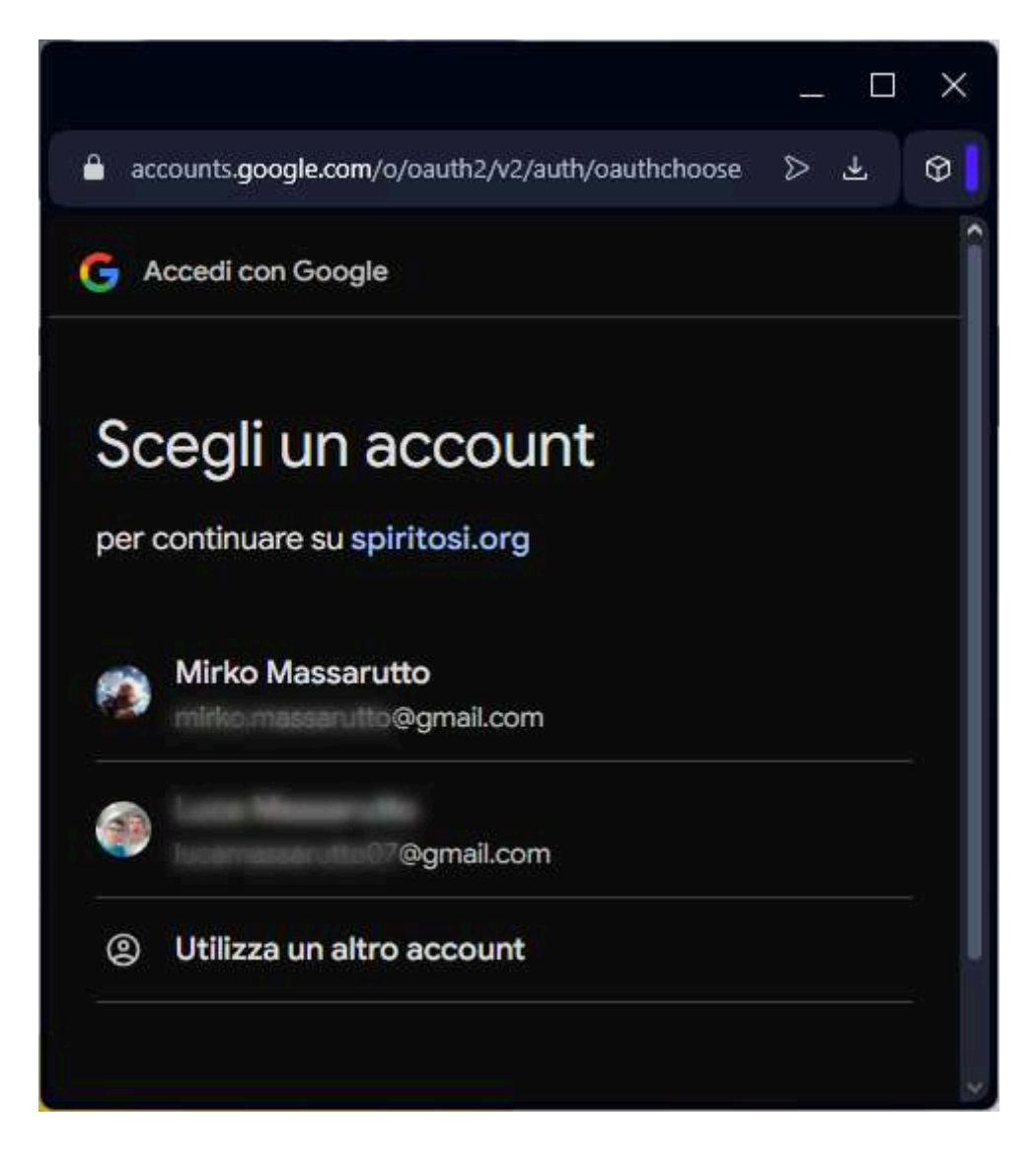

Accedi con il Tuo account Google (se non lo vedi nell'elenco proposto potrai aggiungerlo) Eseguito l'accesso sarai automaticamente registrato e ti verranno richieste alcune operazioni fondamentali:

Consenso ai dati ed accettazione della **Privacy Policy** SpiriTosi (**obbligatorio**) e l'eventuale iscrizione alla newsletter (non obbligatoria e modificabile in qualsiasi momento)

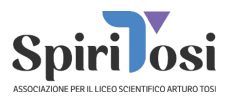

### **BENVENUTO MIRKO**

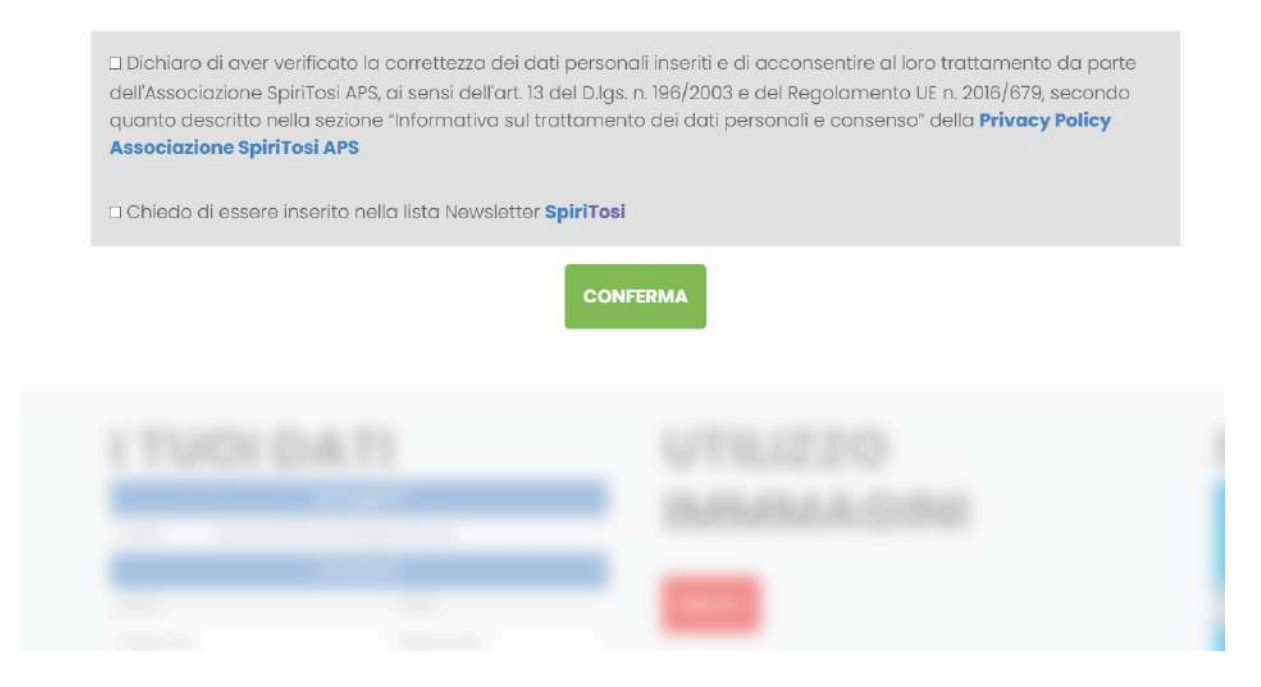

In questo caso Google fornirà automaticamente il tuo nome e cognome ma non la tua data di nascita. Un avviso lo farà presente: clicca sul link e compila.

# **BENVENUTO MIRKO**

#### ATTENZIONE!

Quasi fatto! Non hai ancora inserito la Tua Data di Nascita. Clicca Qui per completare il profilo.

#### ASSOCIAZIONE SPIRITOSI A.P.S.

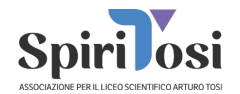

Cliccando verrai condotto al modulo dedicato.

| Dati Base 🗹     |  |
|-----------------|--|
| Nome            |  |
| Mirko           |  |
| Cognome         |  |
| Massarutto      |  |
| Data di Nascita |  |
| gg/mm/aaaa      |  |
| ANNULLA         |  |

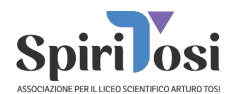

Se hai effettuato l'accesso con Google vai a Pagina 14. Se invece non hai un'account Google e intendi registrarti con un indirizzo e-mail differente segui queste procedure.

## **REGISTRAZIONE SPIRITOSI**

**Registrati Gratuitamente!** 

| Email:                                                                                                    | Conferma Email:                                                                                                    |
|----------------------------------------------------------------------------------------------------|----------------------------------------------------------------------------------------------------|
| E-Mail                                                                                                    | Conferma E-Mail                                                                                                    |
| Scegli una Password:                                                                                                    | Conferma Password:                                                                                                    |
| Scegli una Password                                                                                                    | Conferma Password                                                                                                    |
| Data di Nascita                                                                                                    |                                                                                                    |
| gg/mm/aaaa                                                                                                    | t                                                                                                    |
| Dichiaro di aver controllato i dati personali inseriti ec                                                                                                    |                                                                                                    |
| da parte dell'Associazione ai sensi dell'art. 13 D.lgs. n. 19<br>"informativa sul trattamento dei dati personali e conse                                                                   | a avene venicata la venaicita, e a acconsentire a trattamento degli stes<br>36/2003 e del Regolamento UE n. 2016/679 come esplicitato nelle sezioni<br>enso" come riportato nella <b>Privacy Policy Associazione SpiriTosi APS</b>             |
| da parte dell'Associazione ai sensi dell'art. 13 D.lgs. n. 19<br>"informativa sul trattamento dei dati personali e conse<br>Chiedo di essere inserito nella lista Newsletter <b>SpiriT</b> | 36/2003 e del Regolamento UE n. 2016/679 come esplicitato nelle sezioni<br>enso" come riportato nella <b>Privacy Policy Associazione SpiriTosi APS</b>                                                                                         |
| da parte dell'Associazione ai sensi dell'art. 13 D.lgs. n. 19<br>"informativa sul trattamento dei dati personali e conse<br>Chiedo di essere inserito nella lista Newsletter <b>SpiriT</b> | a dverne venincata la vendicita, e di acconsentire di trattamento degli stes<br>36/2003 e del Regolamento UE n. 2016/679 come esplicitato nelle sezioni<br>enso" come riportato nella <b>Privacy Policy Associazione SpiriTosi APS</b><br>Tosi |

non è abilitata a ricevere email dall'esterno e quindi non sarebbe possibile inviarti messaggi), scegl una password (hai un indicatore di "forza" scegline una abbastanza sicura), inserisci la tua data di nascita, approva quanto riportato nella privacy policy SpiriTosi e, se vuoi, iscriviti alla newsletter.

Se l'indirizzo risulta già registrato otterrai un alert di questo tipo:

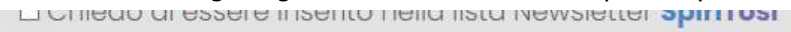

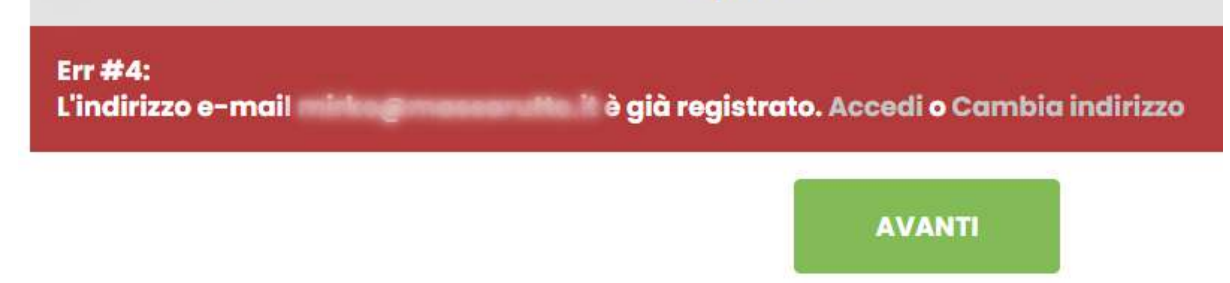

A quel punto, se l'indirizzo è il Tuo potrai accedere normalmente facendo login (o effettuare il recupero password nel caso in cui tu non la ricordi), oppure dovrai scegliere un nuovo indirizzo.

ASSOCIAZIONE SPIRITOSI A.P.S.

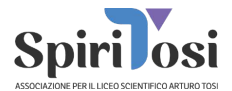

Se invece (come probabile) l'indirizzo è nuovo, ti troverai direttamente alla pagina di Login e potrai accedere con l'opzione "Accedi con E-Mail e Password".

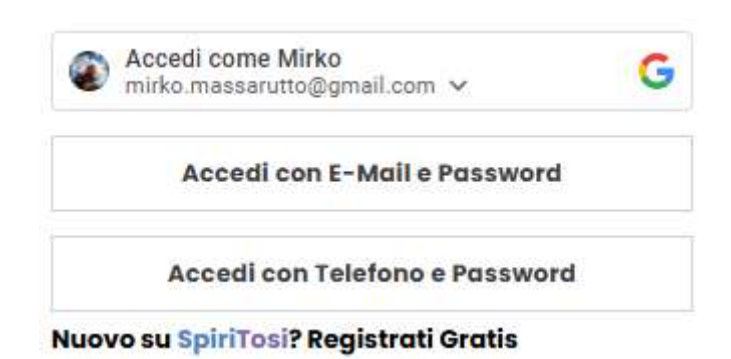

Una volta entrato avrai un primo alert che ti invita ad inserire il tuo nome e cognome.

# BENVENL

### **ATTENZIONE!**

Quasi fatto! Non hai ancora inserito il Tuo Nome ed il Tuo Cognome. Clicca Qui per completare il profilo.

Integra i tuoi dati attraverso l'apposita sezione.

| Dati Base 🗹     |  |
|-----------------|--|
| Nome            |  |
| Nome            |  |
| Cognome         |  |
| Cognome         |  |
| Data di Nascita |  |
| 25/12/2010      |  |
|                 |  |
| ANNULLA         |  |

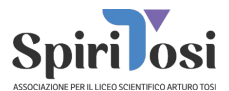

Fatta questa operazione un'altro alert ti chiederà di inserire il codice di conferma (a meno che tu non abbia già confermato).

### **BENVENUTO PIERINO**

#### **ATTENZIONE!**

Non hai ancora verificato il tuo indirizzo di posta **info@advmoto.it**! Se non hai ricevuto il codice di verifica controlla che l'indirizzo sia corretto ed inserisci **info@spiritosi.org** nella tua rubrica. Se vuoi possiamo inviarlo nuovamente. **Clicca Qui** 

```
Codice Verifica
```

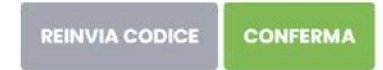

Controlla nella tua posta elettronica e troverai un messaggio simile a questo.

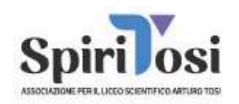

### 140412

#### Codice Conferma

Ricevi questa e-mail perché hai chiesto di registrarti al sito SpiriTosi Inserisci il codice nell'apposito spazio o clicca il bottone qui sotto per confermare.

CLICCA QUI

Potrai inserire il codice manualmente o cliccare sul bottone presente nella email. Se non trovi il messaggio controlla nella casella SPAM (ti consigliamo di inserire <u>info@spiritosi.org</u> nella tua rubrica spesso aiuta ad evitare che i messaggi finiscano nella posta indesiderata). Se necessario potrai richiedere un nuovo invio con l'apposito bottone.

ASSOCIAZIONE SPIRITOSI A.P.S.

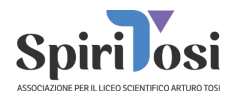

Inserendo la tua data di nascita, conosceremo la tua età.

Se sei minorenne (18 anni non compiuti) sarà necessario collegare un genitore/tutore.

La normativa sulla privacy NON permette ai minorenni di fornire in autonomia alcune autorizzazioni e/o dati sensibili.

Troverai un'alert che sottolinea quello che dovrai fare.

#### **ATTENZIONE!**

Non hai ancora **collegato un Genitore o Tutore**. Per motivi di Privacy, è necessario che un genitore o tutore autorizzi le tue attività su SpiriTosi.

Fallo subito! Clicca Qui.

Compila il modulo scegliendo chi vuoi collegare (Padre, Madre o Tutore). Inserisci il suo Nome, Cognome ed E-Mail (oltre alla conferma dell'indirizzo di posta elettronica per assicurarsi che non ci siano errori di digitazione)

| MIRKO<br>MASSARUTTO                                                                                                    |
|----------------------------------------------------------------------------------------------------|
| Hai <b>14</b> anni. Per <b>legge</b> , alcune scelte devono essere <b>approvate da un</b><br><b>genitare o da un tutore</b> , come l'uso delle immagini o l'invio dei dati per<br>la tessera. La tua sola autorizzazione privacy non sarà valida e i dati<br>sensibili verranno eliminati entro 30 giorni dall'inserimento. |
| Relazione                                                                                                    |
| Seleziona                                                                                                    |
| Nome Invitato                                                                                                    |
| Nome Invitato                                                                                                    |
| Cognome invitato                                                                                                    |
| Cognome Invitato                                                                                                    |
| Email Invitato                                                                                                    |
| E-Mail Invitato                                                                                                    |
| Conferma E-Mail Invitato                                                                                                    |
| Conferma E-Mail Invitato                                                                                                    |
| ANNULLA CONFERMA                                                                                                    |

ASSOCIAZIONE SPIRITOSI A.P.S.

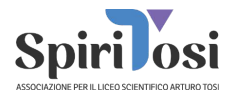

Una volta inseriti i dati del genitore si verificano due possibilità differenti:

 Se l'e-mail inserita risulta già presente nei nostri archivi il sistema controlla nome e cognome. Nel caso in cui non corrispondano (magari il genitore ha due nomi e ne ha inserito uno solo). Visualizzerai un avviso come questo:

#### ATTENZIONE!

L'indirizzo e-mail che hai inserito risulta già registrato a un **altro utente**. Ti suggeriamo di verificare con tuo padre prima di procedere.

Se necessario, chiedi direttamente a tuo padre di collegarsi a SpiriTosi ed inviarti l'invito.

Se tuo padre non fosse ancora registrato, potrà farlo utilizzando un indirizzo **e-mail diverso da** *Chotmail.com*.

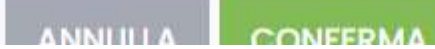

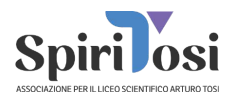

2) Il genitore riceverà un'e-mail con la Tua richiesta e cliccando sul bottone apposito potrà accedere al suo profilo e da lì gestire le tue autorizzazioni.

|             | AUTORIZZAZIONE                                                                 |
|-------------|--------------------------------------------------------------------------------|
| Mirko Ma    | ssarutto ha bisogno della tua approvazione                                     |
| Ciao,       |                                                                                |
| Mirko Mas   | sarutto ha bisogno della tua autorizzazione per proseguire su SpiriTosi,       |
| come rich   | iesto dalle normative sulla privacy per i minori.                              |
| Accedi al   | tuo profilo e gestisci facilmente la richiesta cliccando sul bottone qui sotto |
| Se non ric  | onosci questo invito, puoi ignorare questa e-mail.                             |
| Cordiali sa | sluti,                                                                         |
| Associazi   | one spinitosi<br>one per il Liceo Scientifico Arturo Tosi                      |
| info@spiri  | tosi.org                                                                       |
|             |                                                                                |
|             | ASSOCIAZIONE SPIRITOSI A.P.S.                                                  |
|             |                                                                                |
|             | Via Tommaso Grossi 3 - Busto Arsizio (VA)                                      |

Finché il tuo genitore non avrà fornito autorizzazioni necessarie potrai comunque modificare e o integrare i tuoi dati (cliccando sull'intestazione blu corrispondente):

- E-mail e/o password di accesso (modificando l'indirizzo dovrai confermare la validità)
- Nome, Cognome e Data di nascita (attenzione se hai fatto l'accesso con Google potrebbe essere che i dati forniti non siano completi)
- "Tu ed il Liceo". Questa sezione ci permette di conoscere se sei iscritto al Liceo Tosi e quale Classe e sezione stai frequentando

#### ASSOCIAZIONE SPIRITOSI A.P.S.

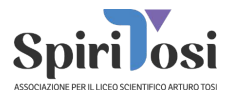

| 25-10-2010      |
|-----------------|
| u ed il Liceo 🗭 |
|                 |
| ~               |
|                 |
| ceo Tosi        |
|                 |
|                 |

Seleziona quindi "Studente Liceo Tosi" se sei iscritto e poi compila con classe (valore da 1 a 5) e sezione

| Classe  |  |  |
|---------|--|--|
| Classe  |  |  |
|         |  |  |
| Sezione |  |  |
| Cariana |  |  |

Se non sei iscritto al Liceo seleziona "Altro". Se stai frequentando un'altra Scuola puoi

ASSOCIAZIONE SPIRITOSI A.P.S.

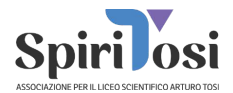

compilare inserendo il nome dell'istituto ed eventuale corso di studi.

Quando scegli l'istituto puoi iniziare a digitare il nome, avrai una "suggest" che indica delle possibilità. Se individui il tuo istituto selezionalo da li (altrimenti compila manualmente).

|              | Tu ed il Liceo 🕑    |  |
|--------------|---------------------|--|
| Sono         |                     |  |
| Altro        |                     |  |
|              |                     |  |
| Ha           | i Proseguito gli St |  |
| Scuola o Uni | versità             |  |
| liceo        | classico busto      |  |
|              |                     |  |

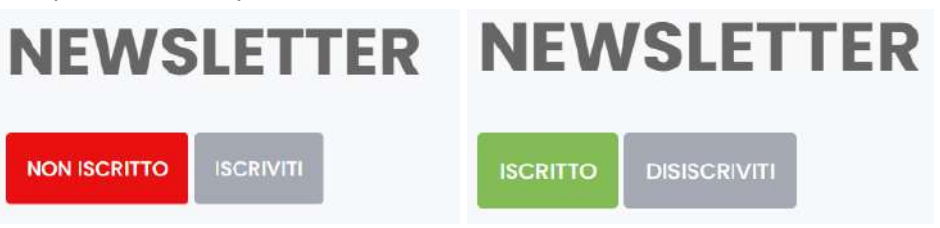

Quando e se il Tuo Genitore avrà fornito le varie autorizzazioni potrai visualizzarne lo status e, se è stata data l'autorizzazione ai dati tesseramento, potrai integrare e/o modificare i "Dati per diventare Socio"

|             | Dati Per Diventare Socio 🧭 |  |
|-------------|----------------------------|--|
| C.F.        | C.F. Mancante              |  |
| Sesso       | Specificare Sesso          |  |
| Indirizzo   | Indirizzo Mancante         |  |
| Tel. Mobile | Telefono Mancante          |  |

#### ASSOCIAZIONE SPIRITOSI A.P.S.

•

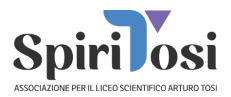

Per quanto riguarda il Codice Fiscale il sistema accetta qualunque valore ma effettua un controllo. Il codice fiscale ha una lunghezza di 16 caratteri. Se il Tuo codice fiscale non è regolare (casi rari ma possibili) sarà lungo 16 caratteri ma il sistema segnalerà un possibile errore:

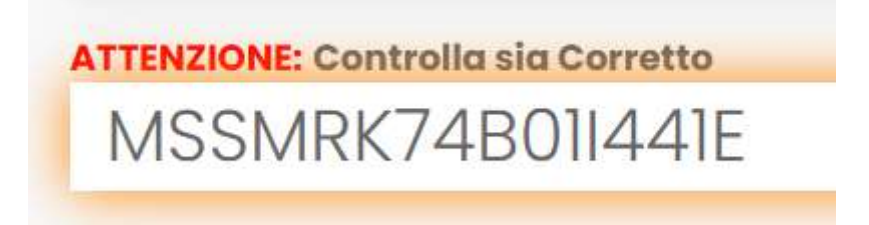

Se invece il Tuo codice fiscale è corretto e regolare il sistema individua automaticamente data, sesso e luogo di nascita (compilando i campi corrispondenti automaticamente)

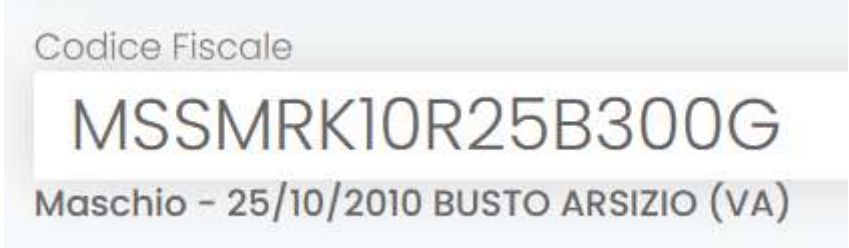

Potrai ovviamente modificare i dati precompilati in automatico se non fossero corretti.

Per quanto riguarda il comune di nascita e l'indirizzo di residenza il sistema proporrà dei "suggest". Seleziona dal menù a tendina se individui l'opzione ed il tutto verrà compilato in automatico.

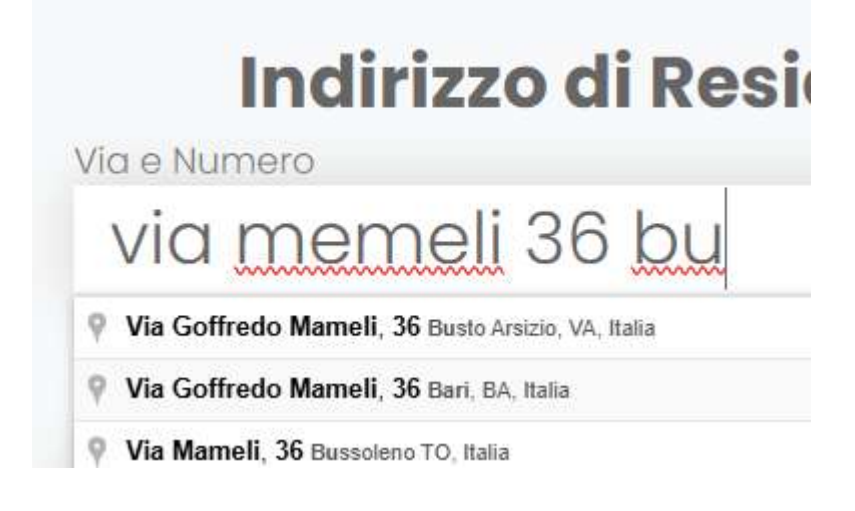

#### ASSOCIAZIONE SPIRITOSI A.P.S.

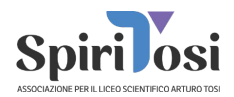

Come vedi nell'esempio è stato sbagliato il nome della via ("memeli" anziché "mameli") e è stata inserita solo una porzione del comune. La suggest riporta l'indirizzo corretto. Cliccando sulla suggest il sistema compilerà correttamente tutti i campi. *Potrai comunque correggerli se errati.* 

|             | ndirizzo di R              | esidenza     |
|-------------|----------------------------|--------------|
| Via e Num   | ero                        |              |
| Via         | <b>Goffredo Ma</b>         | meli, 36     |
| Se vedi ind | dirizzo nei suggerimenti s | selezionalo! |
| Comune      |                            |              |
| Bust        | o Arsizio                  |              |
|             |                            |              |
| CAP         |                            |              |
| 2105        | 2                          |              |
|             |                            |              |
| Provincia   |                            |              |
| VA          |                            |              |

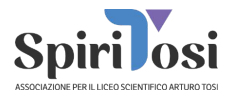

A questo punto potrai richiedere la Tua tessera

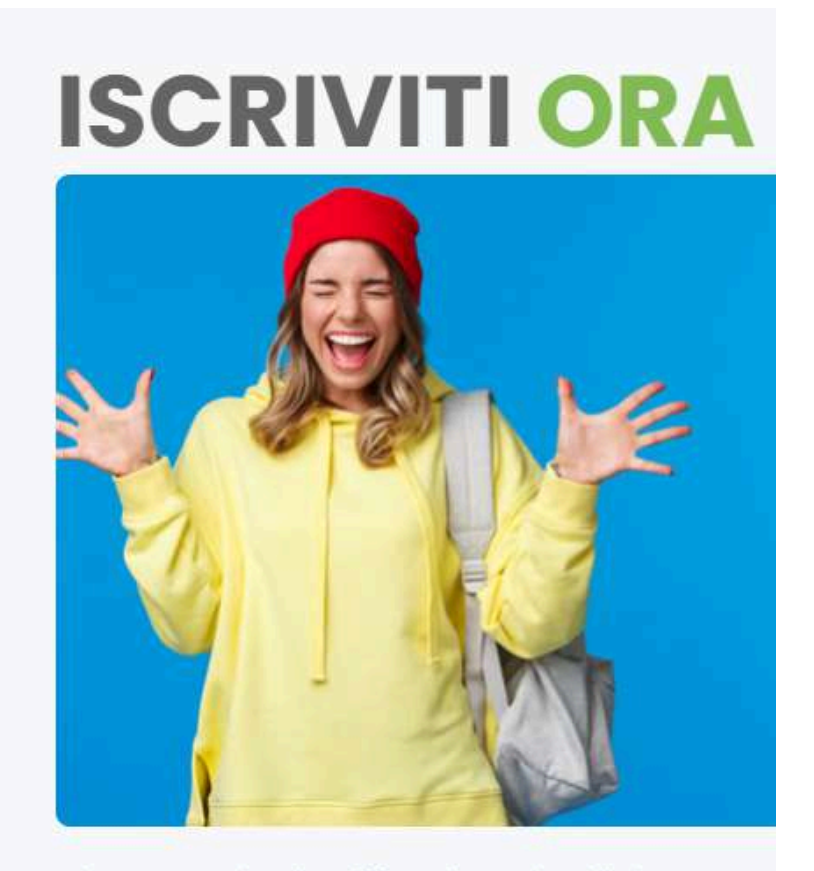

Diventa Socio di **SpiriTosi**! Sostieni il Liceo Artu vicino a una Scuola che ha fatto, e sta facend tua vita.

#### **RICHIEDI LA TESSERA**

Poiché sei Minorenne ti verranno proposte solo tre tipologie di tessera:

|                                                                 | SOSTENITORE                                              | MECENATE                                                     |
|-----------------------------------------------------------------|----------------------------------------------------------|--------------------------------------------------------------|
| STUDENTE                                                        | 100.00                                                   | 500.00                                                       |
| 10.00                                                           | Per chi vuol dare una Spinta in più<br>all'Associazione! | Inserimento del nominativo nella Wall<br>of <b>SpiriTosi</b> |
| Dedicato agli Studenti iscritti al Liceo<br>Scientifico A. Tosi | Il 25% verrà devoluto come Borsa di<br>Studio            | Il 25% verrà devoluto come Borsa di<br>Studio                |
|                                                                 |                                                          |                                                              |

#### ASSOCIAZIONE SPIRITOSI A.P.S.

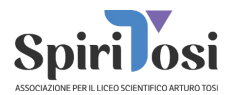

ATTENZIONE: se **non sei iscritt**o al Liceo Tosi, anziché la tessera studente ti verrà proposta la tessera "Ordinario Under 30".

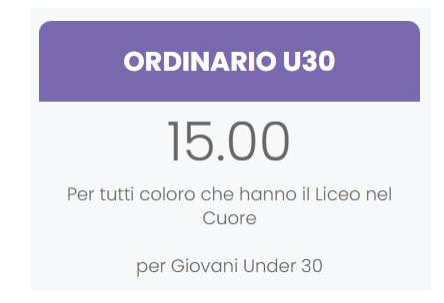

Una volta selezionata la tessera che preferisci richiedere dovrai confermare di accettare quanto esplicitato nello Statuto dell'Associazione e la tua preferenza.

# HAI SELEZIONATO LA TESSERA STUDENTE STUDENTE DOLOIOE

Quando avrai confermato ti verrà indicato l'importo finale, un **codice di pagamento** ed i metodi di pagamento.

#### ASSOCIAZIONE SPIRITOSI A.P.S.

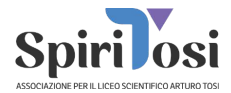

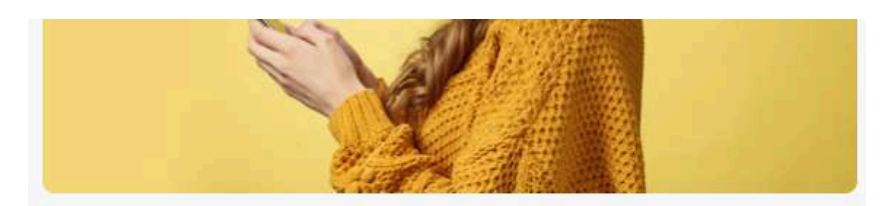

Manca solo il pagamento per diventare ufficialmente Socio **SpiriTosi** e sostenere il Liceo Tosi. Dai il tuo contributo! *Se hai guà pagato non ti preoccupare ci vuole qualche giorno per la verifica.* 

Siamo in attesa di ricevere il Tuo Pagamento di

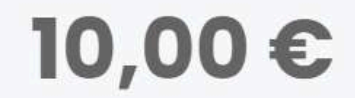

Il tuo codice di pagamento è

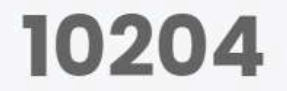

Se vuoi pagare subito con **Carta di Credito** o **GooglePay** inserisci il codice **10204** nelle note del pagamento.

PAGA ORA

Se vuoi pagare con **Bonifico Bancario** queste sono le coordinate: ASSOCIAZIONE SPIRITOSI A.P.S. Banco BPM S.p.A IBAN: IT86M 05034 22803 0000 0002 1645 Ricorda di inserire nella causale il codice **10204** 

Sarà sempre possibile pagare con Carta di Credito o GooglePay attraverso il bottone "Paga Ora". In questo caso verrai reindirizzato sul portale SumUp.

ASSOCIAZIONE SPIRITOSI A.P.S.

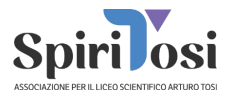

#### **10,00 €**

Tessera Studente

|                       | pite                                     | Ň                    |
|-----------------------|------------------------------------------|----------------------|
| Nome e cognome        |                                          |                      |
| n questo modo l'atti  | vitå saprå che hai effe                  | ettuato il pagamento |
| Nota per il commerci  | ante (facoltativo)                       |                      |
| Scrivi una nota       | qui                                      |                      |
|                       |                                          |                      |
|                       |                                          | 0/300 caratte        |
| Aggiungi una m        | ancia (facoltativ                        | /a)                  |
| 10%                   | 15%                                      | 20%                  |
| 1.00 €                | <b>1.50 €</b>                            | 2.00€                |
| mposta l'importo dell | a mancia                                 |                      |
|                       |                                          |                      |
|                       |                                          |                      |
| Scegli un meto        | do di pagament                           | o                    |
| Scegli un meto        | do di pagament<br>Pay <b>VISA</b> •••• 8 | o<br>534             |

In questo caso è molto importante, per facilitare le operazioni evitando errori, che Tu inserisca nel campo "Note per il commerciante" il codice di pagamento che ti è stato indicato.

Se preferisci potrai comunque effettuare il pagamento con bonifico bancario intestato a: ASSOCIAZIONE SPIRITOSI A.P.S. - Banco BPM S.p.A IBAN: IT86M 05034 22803 0000 0002 1645

Anche in questo caso inserisci il codice di pagamento nella causale.

Se venissero programmati dei momenti in cui saremo presenti a scuola, allora ti apparirà anche la possibilità di scegliere l'opzione pagamento in contanti.

Una volta finalizzato il pagamento, non dovrai fare più nulla. Noi provvederemo ad "agganciare" il pagamento ed approvare la Tua richiesta di tesseramento alla prossima riunione del Consiglio SpiriTosi.

#### ASSOCIAZIONE SPIRITOSI A.P.S.

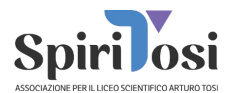

### **REGISTRAZIONE MAGGIORENNE**

**ATTENZIONE**: se sei un genitore effettua la registrazione come genitore e non come Tuo figlio/figlia) Dal menù principale (visibile cliccando sul "burger menù" () clicca su "Registrati"

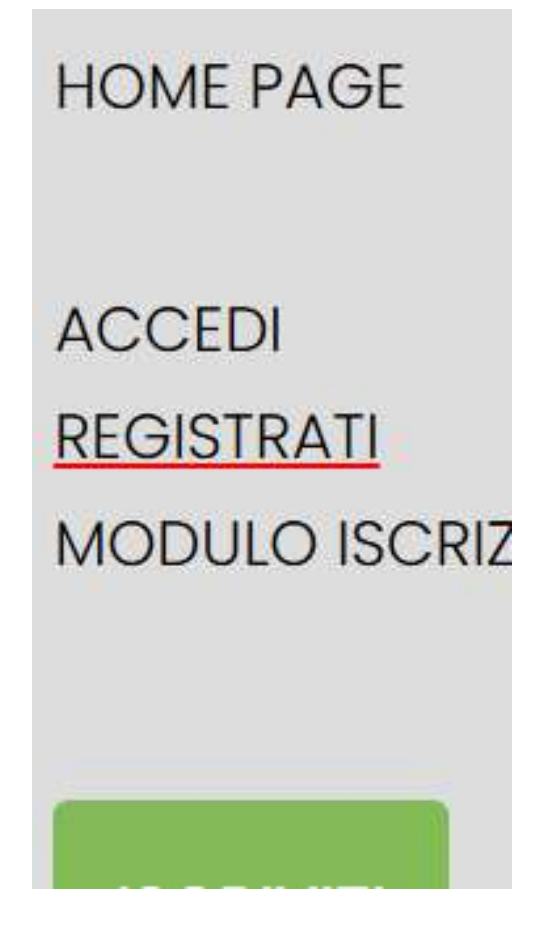

A questo punto ti troverai nella pagina di registrazione ed avrai due possibilità ("Accedi con Google e "Registrati con E-Mail e Scegli Password")

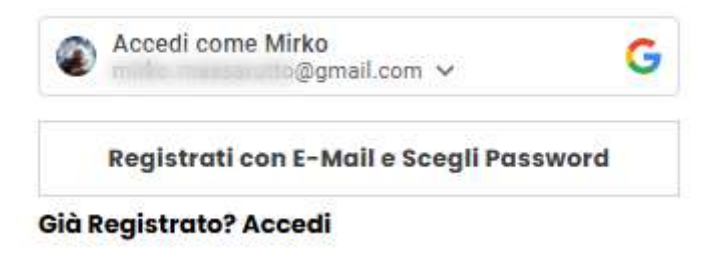

ASSOCIAZIONE SPIRITOSI A.P.S.

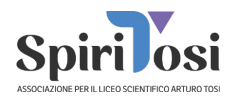

Se hai un Account Google, ti basterà cliccare sul bottone dedicato ed il sistema ti permetterà di accedere (se vuoi registrarti con una email che non sia un'account Google vai a pagina 29)

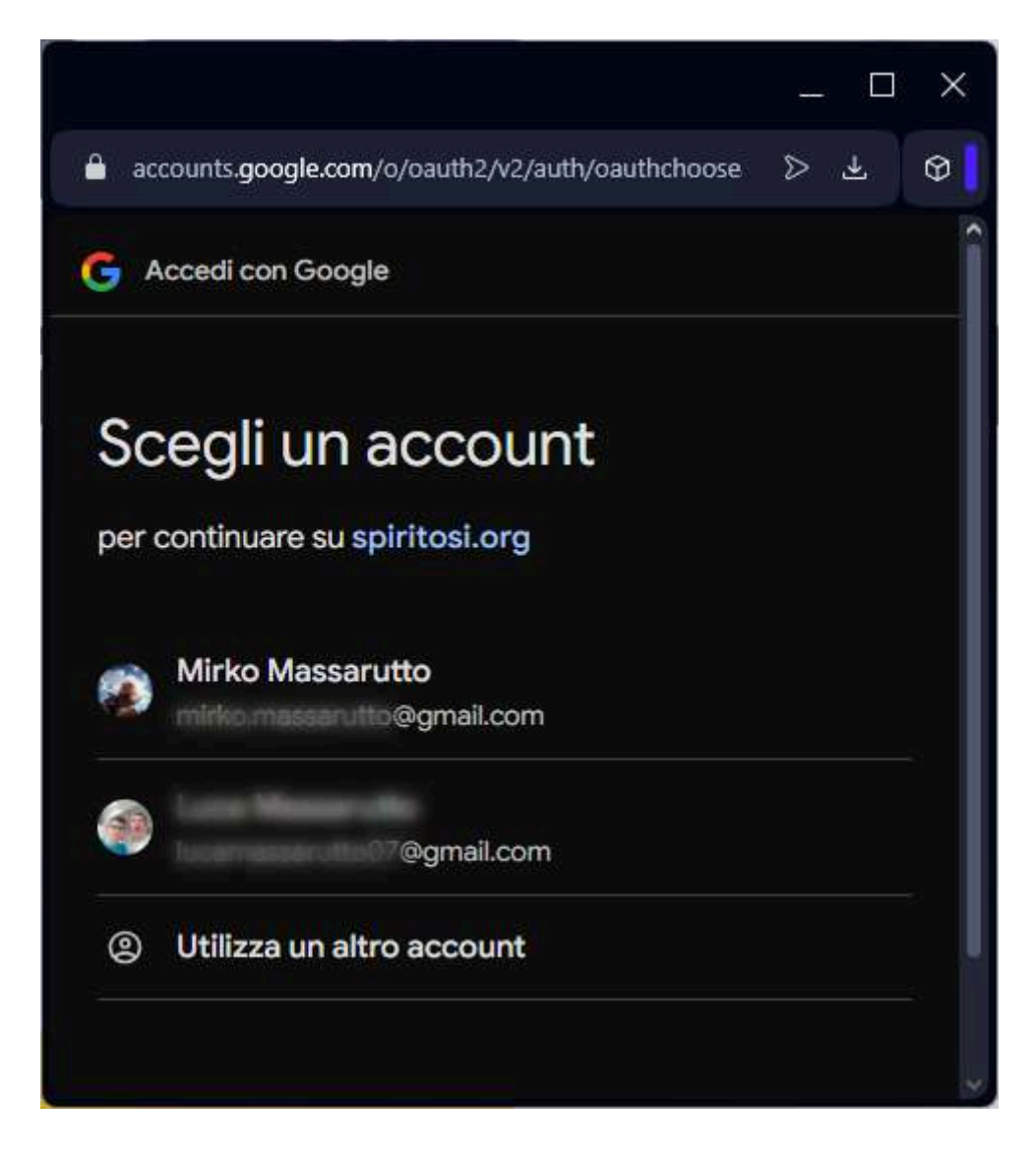

Accedi con il Tuo account Google (se non lo vedi nell'elenco proposto potrai aggiungerlo) Eseguito l'accesso sarai automaticamente registrato e ti verranno richieste alcune operazioni fondamentali:

Consenso ai dati ed accettazione della **Privacy Policy** SpiriTosi (**obbligatorio**) e l'eventuale iscrizione alla newsletter (non obbligatoria e modificabile in qualsiasi momento)

#### ASSOCIAZIONE SPIRITOSI A.P.S. Sede Legale: Via Tommaso Grossi, 3 - 21052 Busto Arsizio (VA) info@spiritosi.org - spiritosi.org C.F.: 90055670120

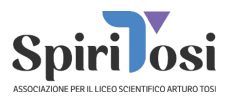

### **BENVENUTO MIRKO**

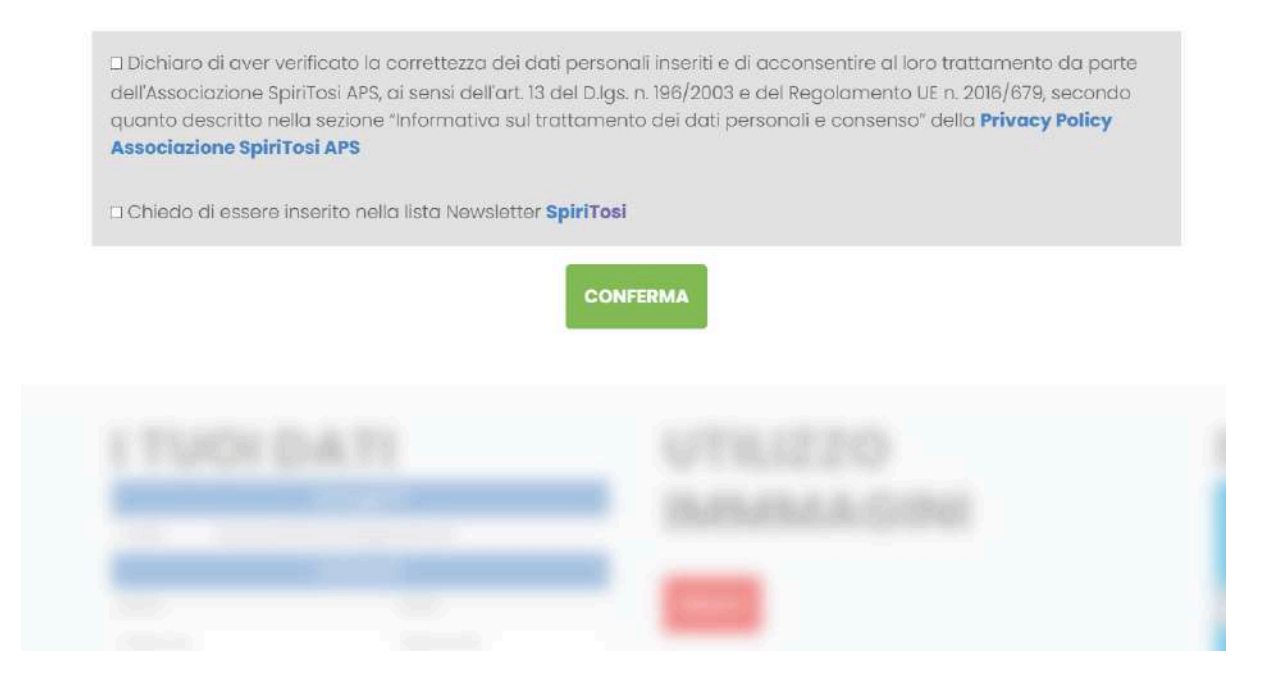

In questo caso Google fornirà automaticamente il tuo nome e cognome ma non la tua data di nascita. Un avviso lo farà presente: clicca sul link e compila.

# **BENVENUTO MIRKO**

#### ATTENZIONE!

Quasi fatto! Non hai ancora inserito la Tua Data di Nascita. Clicca Qui per completare il profilo.

#### ASSOCIAZIONE SPIRITOSI A.P.S.

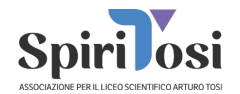

Cliccando verrai condotto al modulo dedicato.

| Dati Base 🕑      |  |
|------------------|--|
| Nome             |  |
| Mirko            |  |
| Cognome          |  |
| Massarutto       |  |
| Data di Nascita  |  |
| gg/mm/aaaa       |  |
|                  |  |
| ANNULLA CONFERMA |  |
|                  |  |

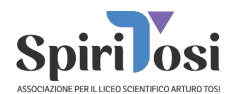

Se hai effettuato l'accesso con Google vai a Pagina 31. Se invece non hai un'account Google e intendi registrarti con un indirizzo e-mail differente segui queste procedure.

# **REGISTRAZIONE SPIRITOSI**

**Registrati Gratuitamente!** 

| Email:                                                 | Conferma Email:                                                              |
|--------------------------------------------------------|------------------------------------------------------------------------------|
| E-Mail                                                 | Conferma E-Mail                                                              |
| Scegli una Password:                                   | Conferma Password:                                                           |
| Scegli una Password                                    | Conferma Password                                                            |
| Data di Nascita                                        |                                                                              |
| gg/mm/aaaa                                             |                                                                              |
| "informativa sul trattamento dei dati personali e cons | ienso" come riportato nella <b>Privacy Policy Associazione SpiriTosi APS</b> |
|                                                        | AVANTI                                                                       |
| serisci il Tuo indirizzo e-mail, scegli una p          | assword (hai un indicatore di "forza" scegline una                           |
| bastanza sicura), inserisci la tua data di r           | nascita, approva quanto riportato nella privacy policy                       |
| piriTosi e, se vuoi, iscriviti alla newsletter.        | ·····, ···                                                                   |

Se l'indirizzo risulta già registrato otterrai un alert di questo tipo:

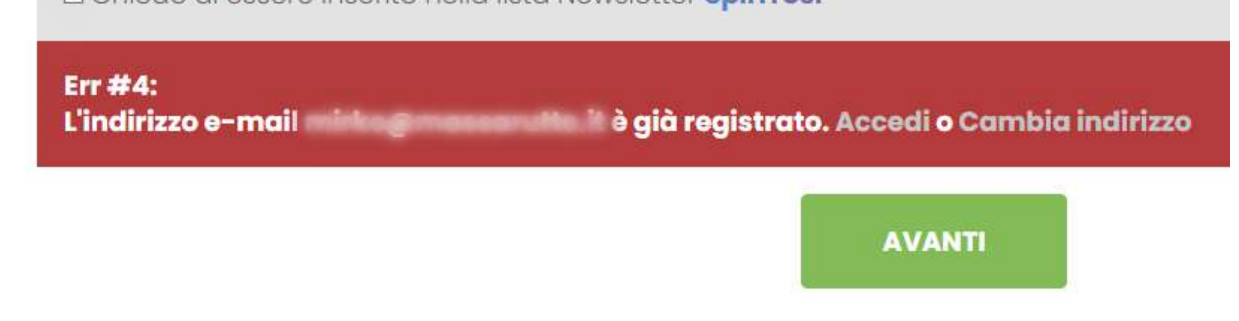

A quel punto, se l'indirizzo è il Tuo potrai accedere normalmente facendo login (o effettuare il recupero password nel caso in cui tu non la ricordi), oppure dovrai scegliere un nuovo indirizzo. Se invece (come probabile) l'indirizzo è nuovo, ti troverai direttamente alla pagina di Login e potrai accedere con l'opzione "Accedi con E-Mail e Password".

ASSOCIAZIONE SPIRITOSI A.P.S.

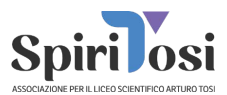

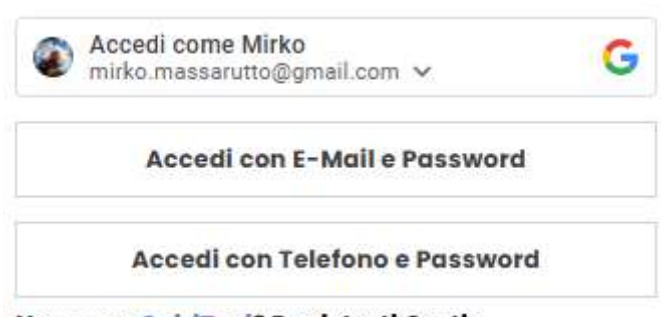

Nuovo su SpiriTosi? Registrati Gratis

Una volta entrato avrai un primo alert che ti invita ad inserire il tuo nome e cognome.

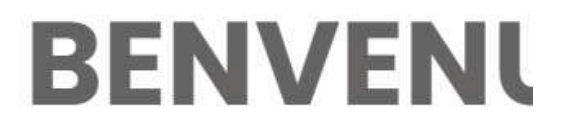

### **ATTENZIONE!**

Quasi fatto! Non hai ancora inserito il Tuo Nome ed il Tuo Cognome. Clicca Qui per completare il profilo.

Integra i tuoi dati attraverso l'apposita sezione.

| Dati Base 🗹     |     |
|-----------------|-----|
| Nome            |     |
| Nome            |     |
| Cognome         |     |
| Cognome         |     |
| Data di Nascita |     |
| 25/12/2010      | Ö   |
|                 |     |
|                 | IMA |
|                 |     |

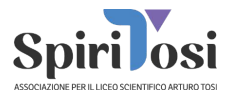

Fatta questa operazione un altro alert ti chiederà di inserire il codice di conferma (a meno che tu non abbia già confermato).

### **BENVENUTO PIERINO**

#### **ATTENZIONE!**

Non hai ancora verificato il tuo indirizzo di posta **info@advmoto.it**! Se non hai ricevuto il codice di verifica controlla che l'indirizzo sia corretto ed inserisci **info@spiritosi.org** nella tua rubrica. Se vuoi possiamo inviarlo nuovamente. **Clicca Qui** 

```
Codice Verifica
```

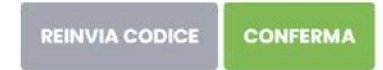

Controlla nella tua posta elettronica e troverai un messaggio simile a questo.

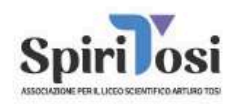

### 140412

#### Codice Conferma

Ricevi questa e-mail perché hai chiesto di registrarti al sito SpiriTosi Inserisci il codice nell'apposito spazio o clicca il bottone qui sotto per confermare.

CLICCA QUI

Potrai inserire il codice manualmente o cliccare sul bottone presente nella email. Se non trovi il messaggio controlla nella casella SPAM (ti consigliamo di inserire <u>info@spiritosi.org</u> nella tua rubrica spesso aiuta ad evitare che i messaggi finiscano nella posta indesiderata). Se necessario potrai richiedere un nuovo invio con l'apposito bottone.

ASSOCIAZIONE SPIRITOSI A.P.S.

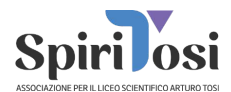

#### ATTENZIONE questo passaggio è molto importante se sei un Genitore!!

Oltre alla compilazione dei diversi dati, che spiegheremo in seguito, potrai "invitare i Tuoi SpiriTosi".

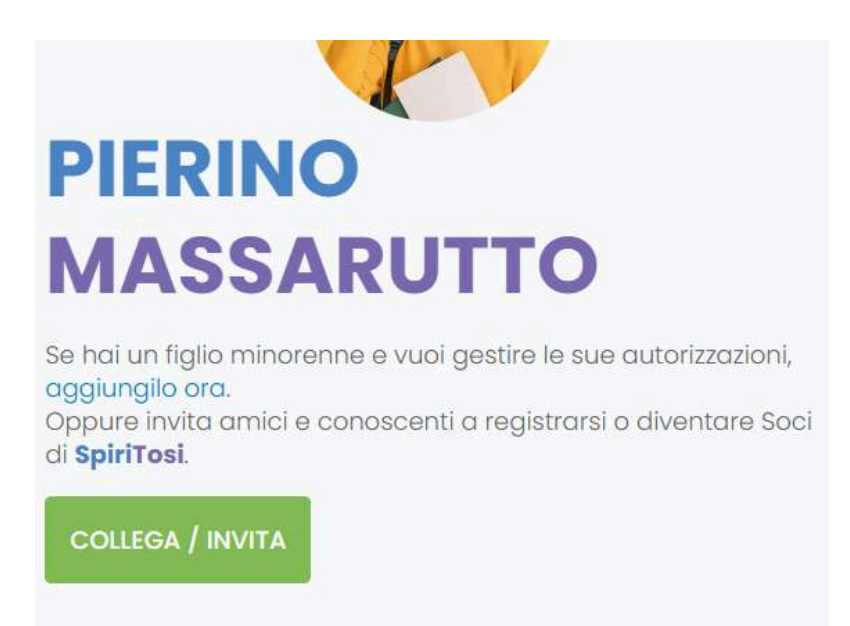

Premendo sul bottone "Collega/Invita" potrai invitare i tuoi conoscenti ma soprattutto "collegare" eventuali **figli minorenni per poter gestire le loro autorizzazioni**.

Compila il modulo scegliendo chi vuoi collegare/invitare.

Inserisci il suo Nome, Cognome, E-Mail (oltre alla conferma dell'indirizzo di posta elettronica per assicurarsi che non ci siano errori di digitazione) e data di nascita (nel caso di figlio o figlia)

| Relazione                |   |
|--------------------------|---|
| Seleziona                | - |
| Nome Invitato            |   |
| Nome Invitato            |   |
| Cognome Invitato         |   |
| Cognome Invitato         |   |
| Email Invitato           |   |
| E-Mail Invitato          |   |
| Conferma E-Mail Invitato |   |
| Conferma E-Mail Invitato |   |
| ANNULLA                  |   |

ASSOCIAZIONE SPIRITOSI A.P.S. Sede Legale: Via Tommaso Grossi, 3 - 21052 Busto Arsizio (VA) info@spiritosi.org - spiritosi.org

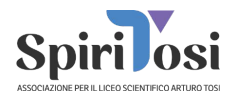

Una volta inseriti i dati della persona che vuoi collegare si verificano due possibilità differenti:

 Se l'e-mail inserita risulta già presente nei nostri archivi il sistema controlla nome e cognome. Nel caso in cui non corrispondano (magari la persona ha due nomi e ne ha inserito uno solo). Visualizzerai un avviso come questo:

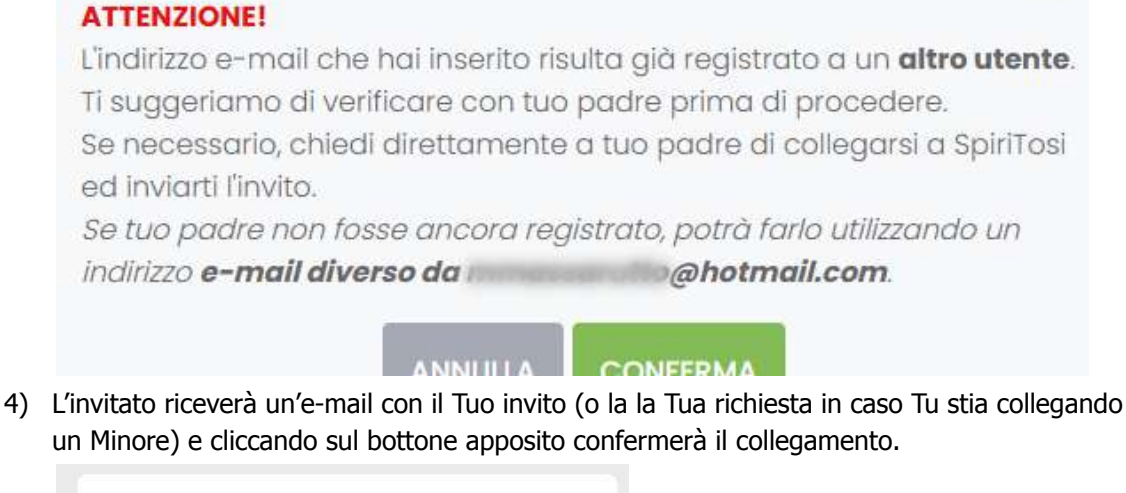

|      | AUTORIZZAZIONE                                                                                                    |
|------|----------------------------------------------------------------------------------------------------|
| Min  | rko Massarutto ha bisogno <mark>della tua approvazione</mark><br>10.                                                                                                    |
| Mir  | ko Massarutto ha bisogno della tua autorizzazione per proseguire su SpiriTosi,                                                                                                    |
| COI  | ne richiesto dalle normative sulla privacy per i minori.                                                                                                    |
| Ac   | cedi al tuo profilo e gestisci facilmente la richiesta cliccando sul bottone qui sotto                                                                                                    |
| Se   | non riconosci questo invito, puoi ignorare questa e-mail.                                                                                                    |
| Co   | rdiali saluti,                                                                                                    |
| As   | sociazione SpinTosi                                                                                                    |
| As   | sociazione per il Liceo Scientifico Arturo Tosi                                                                                                    |
| inte | l@spintosi org                                                                                                    |
|      | ASSOCIAZIONE SPIRITOSI A P.S.                                                                                                    |
|      | Via Tomitiaso Grossi 5 - busio Arsizio (VA)                                                                                                    |
|      | Questa email, nonché qualsiasi file allegato alla presente, è destinata esclusivamente al<br>destinatari indicati in indirizzo. Se avete noevuto per errore questa email, vi chiediamo<br>cortesemente di avvisarci immediatamente e di distruggere in via definitiva l'originale e |

#### ASSOCIAZIONE SPIRITOSI A.P.S.

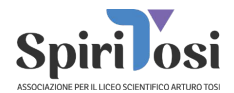

Una volta che l'invito è stato confermato potrai vedere i nomi delle persone collegate.

IMPORTANTE: se il collegamento è Tuo figlio o figlia minorenne vedrai il suo nome in "blu".

Cliccando sul nome potrai accedere al Suo Account per gestire le autorizzazioni, integrare e/o modificare i dati, effettuare la richiesta di tesseramento in maniera similare a quanto verrà descritto nelle prossime pagine per il Tuo Account.

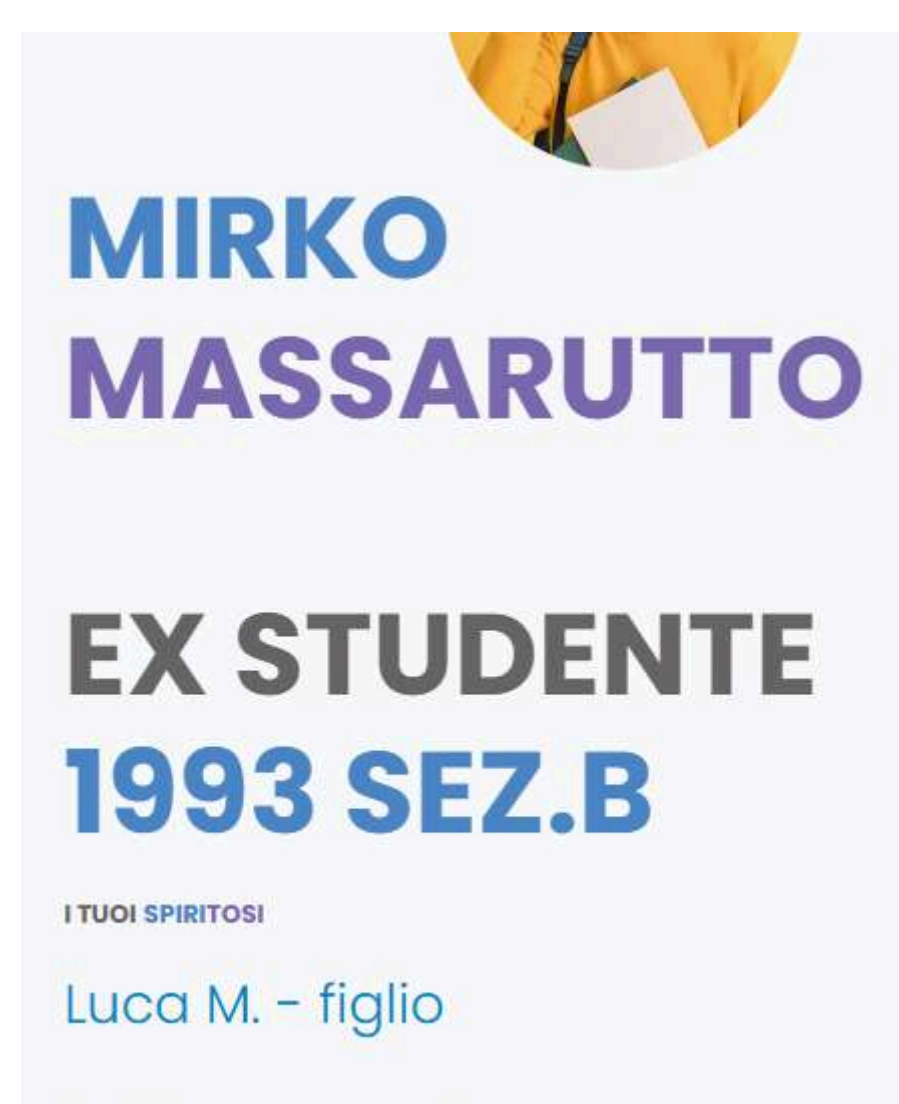

Cristina L. - amico

Oltre ad invitare o collegare amici e/o parenti potrai modificare e/o integrare i tuoi dati:

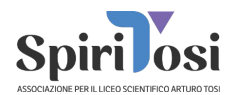

- E-mail e/o password di accesso (modificando l'indirizzo dovrai confermare la validità)
- Nome, Cognome e Data di nascita (attenzione se hai fatto l'accesso con Google potrebbe essere che i dati forniti non siano completi)
- "Tu ed il Liceo". Questa sezione ci permette di conoscere il tuo "rapporto con il Liceo Tosi" e ci permetterà anche di proporti la tessera più adatta a Te.

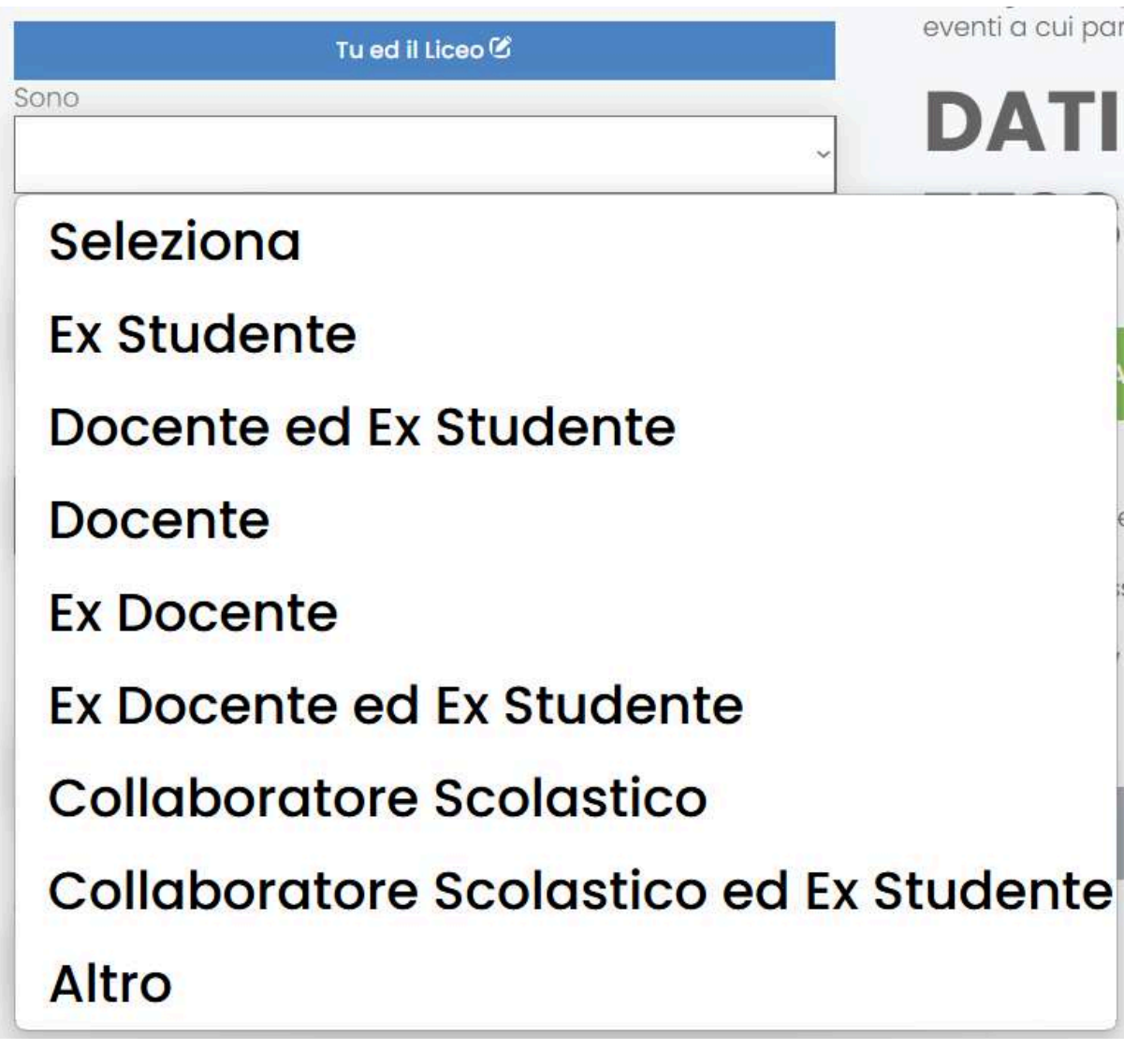

Se hai selezionato Ex-Studente ti chiederemo Sezione e Anno di Maturità: un'occasione in più per ritrovare i tuoi compagni!! Se lo desideri puoi farci sapere quali studi hai fatto.

ASSOCIAZIONE SPIRITOSI A.P.S.

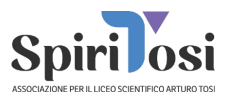

# Hai Proseguito gli Studi?

Scuola o Università

# Università Degli Studi Di Milan

Digita per esempio Università Milano e Seleziona.

Corso di Studi

# Corso Di Laurea In Scienze Bic

Quando scegli l'istituto puoi iniziare a digitare il nome, avrai una "suggest" che indica delle possibilità. Se individui il tuo istituto selezionalo da li (altrimenti compila manualmente).

|              | Tu ed il Liceo 🕑                                         |
|--------------|----------------------------------------------------------|
| Sono         |                                                          |
| Altro        |                                                          |
| На           | i Proseguito gli St                                      |
| Scuola o Uni | versità                                                  |
| liceo        | classico busto                                           |
| Liceo "Danie | e Crespi" Via Giosuè Carducci, Busto Arsizio, VA, Italia |
| Coroo di Ctu | di                                                       |

#### ASSOCIAZIONE SPIRITOSI A.P.S.

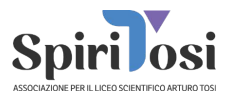

• Modificare la tua preferenza riguardo alla Newsletter SpiriTosi cliccando sul "bottone grigio" in corrispondenza dell'opzione.

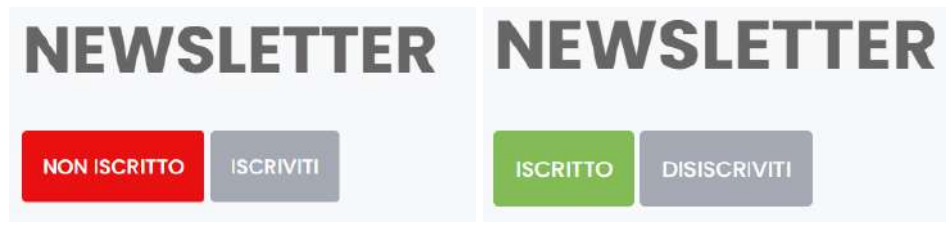

 Modificare la tua preferenza riguardo alla "autorizzazione immagini" cliccando sul "bottone grigio" in corrispondenza dell'opzione e dati tesseramento (in maniera simile a quella della newsletter)

Quando avrai fornito le varie autorizzazioni potrai visualizzarne lo status e, se è stata data l'autorizzazione ai dati tesseramento, potrai integrare e/o modificare i "Dati per diventare Socio"

|             | Dati Per Diventare Socio 🕑 |
|-------------|----------------------------|
| C.F.        | C.F. Mancante              |
| Sesso       | Specificare Sesso          |
| Indirizzo   | Indirizzo Mancante         |
| Tel. Mobile | Telefono Mancante          |

Per quanto riguarda il Codice Fiscale il sistema accetta qualunque valore ma effettua un controllo. Il codice fiscale ha una lunghezza di 16 caratteri. Se il Tuo codice fiscale non è regolare (casi rari ma possibili) sarà lungo 16 caratteri ma il sistema segnalerà un possibile errore:

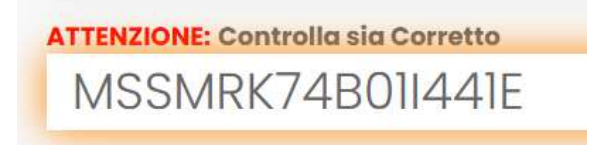

Se invece il Tuo codice fiscale è corretto e regolare il sistema individua automaticamente data, sesso e luogo di nascita (compilando i campi corrispondenti automaticamente)

Codice Fiscale MSSMRK10R25B300G Maschio - 25/10/2010 BUSTO ARSIZIO (VA)

Potrai ovviamente modificare i dati precompilati in automatico se non fossero corretti.

#### ASSOCIAZIONE SPIRITOSI A.P.S.

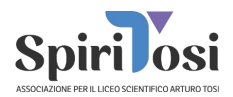

Per quanto riguarda il comune di nascita e l'indirizzo di residenza il sistema proporrà dei "suggest". Seleziona dal menù a tendina se individui l'opzione ed il tutto verrà compilato in automatico.

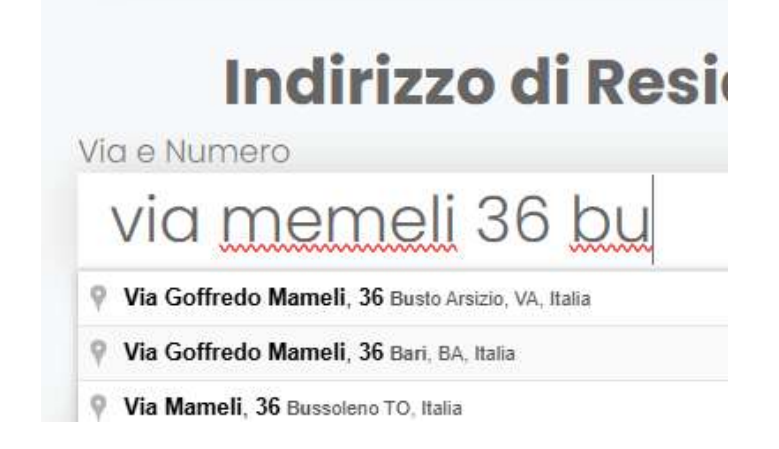

Come vedi nell'esempio è stato sbagliato il nome della via ("memeli" anziché "mameli") e è stata inserita solo una porzione del comune. La suggest riporta l'indirizzo corretto. Cliccando sulla suggest il sistema compilerà correttamente tutti i campi. *Potrai comunque correggerli se errati.* 

|           | Indirizzo di Residenza                 |
|-----------|----------------------------------------|
| Via e Nu  | mero                                   |
| Via       | Goffredo Mameli, 36                    |
| Se vedi i | ndirizzo nei suggerimenti selezionalo! |
| Comune    |                                        |
| Bus       | sto Arsizio                            |
| CAP       |                                        |
| 210       | 52                                     |
|           |                                        |
| Provincio | 3                                      |
| VA        |                                        |

ASSOCIAZIONE SPIRITOSI A.P.S.

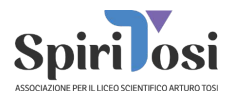

A questo punto potrai richiedere la Tua tessera

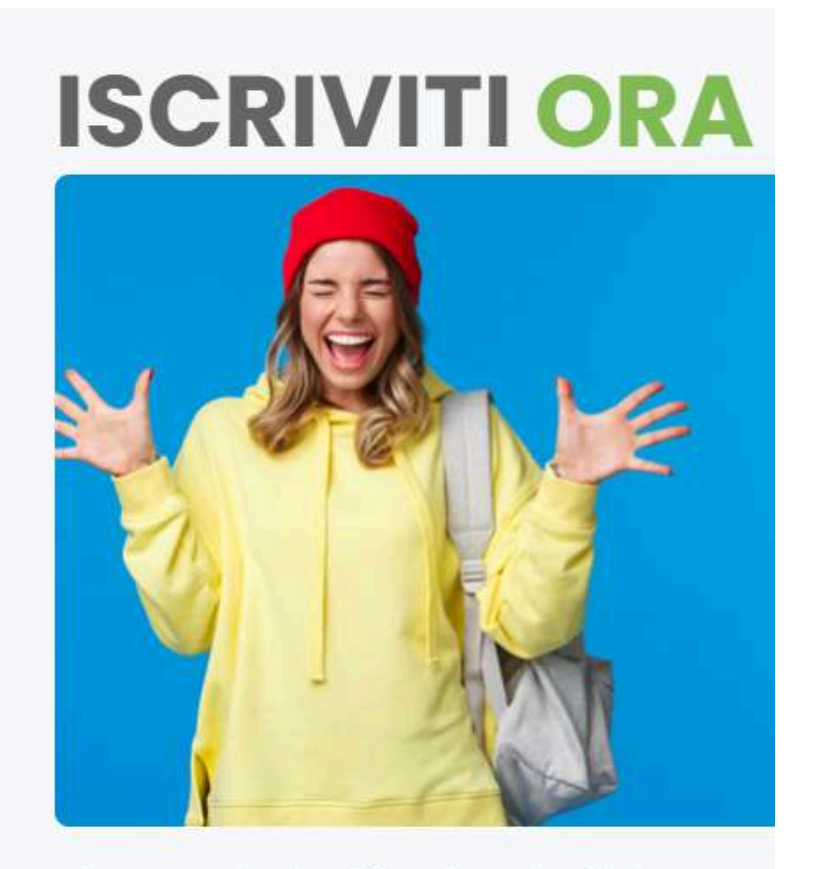

Diventa Socio di **SpiriTosi**! Sostieni il Liceo Artu vicino a una Scuola che ha fatto, e sta facend tua vita.

#### **RICHIEDI LA TESSERA**

Poiché sei Maggiorenne ti verranno proposte solo tre tipologie di tessera:

| OPDINAPIO                               | SOSTENITORE                         | MECENATE                              |
|-----------------------------------------|-------------------------------------|---------------------------------------|
|                                         | 100 00                              | 500.00                                |
| 20.00                                   | Per chi vuol dare una Spinta in più | Inserimento del nominativo nella Wall |
| Per tutti coloro che hanno il Liceo nel | dl'Associazionel                    | of <b>SpiriTosi</b>                   |
| Cuore                                   | Il 25% verrà devoluto come Borsa di | Il 25% verrà devoluto come Borsa di   |
| se ami il Tuo Liceo                     | Studio                              | Studio                                |

#### ASSOCIAZIONE SPIRITOSI A.P.S.

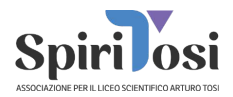

ATTENZIONE: in base al tuo rapporto con il liceo ed alla Tua età al posto della tessera "Ordinario" potresti avere altre tipologie di tessera con costi differenti.

In particolare il prezzo sarà differente se hai meno di 30 anni, se sei un ex studente ti verrà proposta la tessera "ex studente" al posto di quella ordinaria.

#### IMPORTANTE!!! Se sei un genitore di uno studente e non vedi l'opzione "Tessera Studente" vuol dire che non stai gestendo la sua area ma la tua!

Una volta selezionata la tessera che preferisci richiedere dovrai confermare di accettare quanto esplicitato nello Statuto dell'Associazione e la tua preferenza.

# HAI SELEZIONATO LA TESSERA STUDENTE 10.00€

 Dichiaro di aver preso visione dello Statuto
dell'Associazione SpiriTosi APS e di accettarlo e rispettarlo in ogni suo punto;

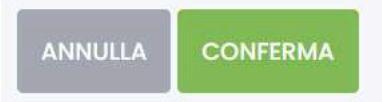

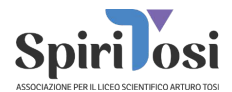

Quando avrai confermato ti verrà indicato l'importo finale, un **codice di pagamento** ed i metodi di pagamento.

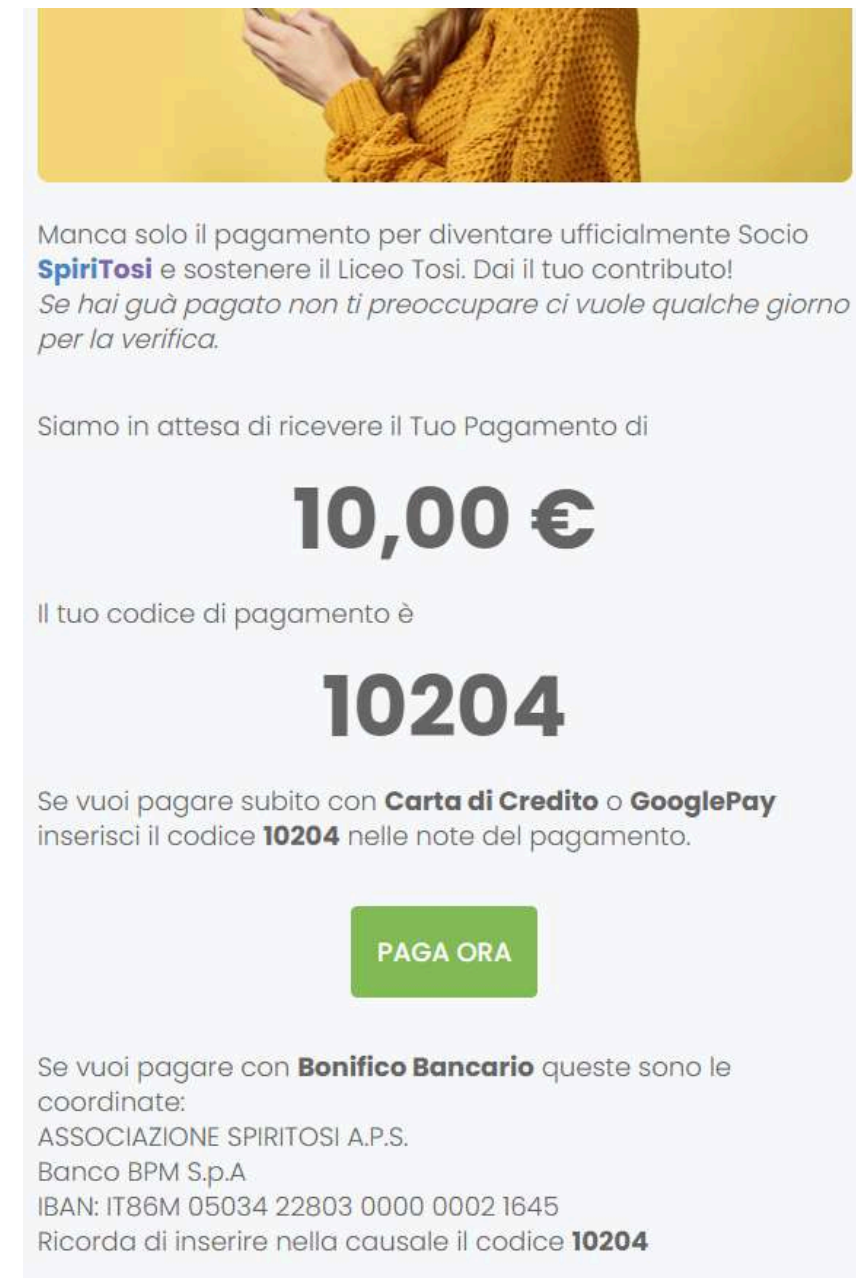

#### ASSOCIAZIONE SPIRITOSI A.P.S.

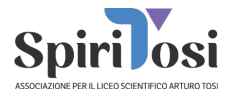

Sarà sempre possibile pagare con Carta di Credito o GooglePay attraverso il bottone "Paga Ora". In questo caso verrai reindirizzato sul portale SumUp.

| aga come os                                               | oite                           | 9                       |
|-----------------------------------------------------------|--------------------------------|-------------------------|
| lom <mark>e e cognome</mark>                              |                                |                         |
| n questa modo l'attiv                                     | ità sanrà che hai effe         | ettuato il pagamento    |
| lota per il commercia                                     | inte (facoltativo)             | security in pergumenter |
| Scrivi una nota o                                         | ul                             |                         |
|                                                           |                                | 2                       |
|                                                           |                                | 0/300 caratteri         |
|                                                           | ancia (facoltativ              | /a)                     |
| Aggiungi una ma                                           |                                |                         |
| Aggiungi una ma                                           | 15%                            | 20%                     |
| Aggiungi una ma<br>10%<br>1,00 €                          | <b>15%</b><br>1.50 €           | <b>20%</b><br>2.00€     |
| Aggiungi una ma<br>10%<br>1.00 €<br>nposta limporto della | <b>15%</b><br>1.50 €<br>mancia | <b>20%</b><br>2.00€     |
| Aggiungi una ma<br>10%                                    | 15%                            | 20%                     |

In questo caso è molto importante, per facilitare le operazioni evitando errori, che Tu inserisca nel campo "Note per il commerciante" il codice di pagamento che ti è stato indicato.

Se preferisci potrai comunque effettuare il pagamento con bonifico bancario intestato a: ASSOCIAZIONE SPIRITOSI A.P.S. - Banco BPM S.p.A IBAN: IT86M 05034 22803 0000 0002 1645

Anche in questo caso inserisci il codice di pagamento nella causale.

Se venissero programmati dei momenti in cui saremo presenti a scuola, allora ti apparirà anche la possibilità di scegliere l'opzione pagamento in contanti.

Una volta finalizzato il pagamento, non dovrai fare più nulla. Noi provvederemo ad "agganciare" il pagamento ed approvare la Tua richiesta di tesseramento alla prossima riunione del Consiglio SpiriTosi.

#### ASSOCIAZIONE SPIRITOSI A.P.S.